# نيوكت TMS ققداصم مادختسال SQL نيوكت يجراخل SQL مداخل

# المحتويات

<u>المقدمة</u> <u>المتطلبات</u> <u>المكونات المستخدمة</u> تكوين مصادقة Windows لاتصال TMS بقواعد بيانات TMSNG (و TMSPE)</u>

## المقدمة

من أجل تكوين مجموعة إدارة TelePresence (TMS) لاستخدام مصادقة Windows لخادم لغة الاستعلام المنشأة الخارجية (SQL)، يجب تغيير هوية مستخدم تطبيق IIS إلى حساب خدمة الشبكة. يوضح هذا المستند كيفية تكوين TMS لاستخدام مصادقة Windows لخادم SQL الخارجي.

#### المتطلبات

لا توجد متطلبات خاصة لهذا المستند.

#### المكونات المستخدمة

تستند المعلومات الواردة في هذا المستند إلى إصدارات البرامج والمكونات المادية التالية:

- Windows Server 2003 و Windows Server 2003 يتم تشغيل Active Directory
  - Windows Server الذي يقوم بتشغيل SQL Server 2005 أو إصدار أحدث.
- Windows Server 2003 (IIS 6) أو Windows Server 2008 R2 (IIS 7)) الذي يشغل برنامج TMS.

تم إنشاء المعلومات الواردة في هذا المستند من الأجهزة الموجودة في بيئة معملية خاصة. بدأت جميع الأجهزة المُستخدمة في هذا المستند بتكوين ممسوح (افتراضي). إذا كانت شبكتك مباشرة، فتأكد من فهمك للتأثير المحتمل لأي أمر.

# تكوين مصادقة Windows لاتصال TMS بقواعد بيانات TMSNG (و TMSPE)

إذا أراد أحد العملاء إستخدام مصادقة Windows لاتصال TMS بقواعد بيانات TMSNG و TMSNor Extension (TMSPE)، يجب تغيير هوية مستخدم تطبيق IIS إلى حساب خدمة شبكة لإنشاء تسجيل دخول في SQL.

### التكوين

إنشاء حساب خدمة Active Directory (AD) جديد، على سبيل المثال TMS-DatabaseService. في حالة 1. إستخدام Windows 2008 أو ما بعده من أجل AD، لا تكون هناك حاجة إلى أذونات خاصة. في حالة إستخدام Windows 2003، يجب تمكين المستخدم لتسجيل الدخول كخدمة.

| TMS DatabaseService Properties ? 🗙                                                                                                    |
|----------------------------------------------------------------------------------------------------|
| Published Certificates       Member Of       Password Replication       Dial-in       Object         Security       Environment       Sessions         Remote control       Remote Desktop Services Profile         Personal Virtual Desktop       COM+       Attribute Editor         General       Address       Account       Profile       Telephones       Organization |
| User logon name:                                                                                                    |
| TMS-DatabaseService                                                                                                    |
| User logon name (pre-Windows 2000):                                                                                                    |
| TMS-DatabaseService                                                                                                    |
| Logon Hours Log On To                                                                                                    |
| Unlock account Account options:                                                                                                    |
| User must change password at next logon                                                                                                    |
| Password never expires                                                                                                    |
| Store password using reversible encryption                                                                                                    |
| Account expires                                                                                                    |
|                                                                                                    |
| Saturday, June 14, 2014                                                                                                    |
|                                                                                                    |
| OK Cancel Apply Help                                                                                                    |

2. في SQL Server، قم بإنشاء سجل دخول جديد، على سبيل المثال: TMS-DatabaseService؛ عبر SQL Management Studio: - قم بتوسيع **الأمان** والنقر بزر الماوس الأيمن فوق **عمليات تسجيل الدخول**. حدد

| 표 🧰 Databases                     |                  |  |  |  |
|-----------------------------------|------------------|--|--|--|
| 🖃 🚞 Security                      |                  |  |  |  |
| 🛨 🗀 🔽                             | <b>.</b>         |  |  |  |
| 🕀 🚞 Se                            | New Login        |  |  |  |
| 🕀 🧰 Ci                            | Filter 🕨         |  |  |  |
| 🕀 🧰 Ci                            | Start DowerShell |  |  |  |
| 🕀 🧰 A                             |                  |  |  |  |
| 🕀 🧰 Sε                            | Reports 🕨 🕨      |  |  |  |
| 🕀 🚞 Serve                         | Define the       |  |  |  |
| 🕀 🚞 Replic                        | Refresh          |  |  |  |
| 🗉 🚞 AlwaysOn High Availability    |                  |  |  |  |
| 🗉 🧰 Management                    |                  |  |  |  |
| 표 🚞 Integration Services Catalogs |                  |  |  |  |

تسجيل دخول جديد.

- تحت **عام**، أدخل حساب المجال DOMAIN\USERNAME لمستخدم الخدمة.

| E                                                                    | Login - New 📃 💻 🗖                                                                                                    | x |
|----------------------------------------------------------------------|----------------------------------------------------------------------------------------------------|---|
| Select a page<br>Page General                                        | 🖾 Script 👻 🌇 Help                                                                                                    |   |
| Eff Server Roles<br>Eff User Mapping<br>Eff Securables<br>Eff Status | Login namex     DOM/IN\TMSDatabaseServics     Search       Image: Service authentication     SQL Server authentication |   |
|                                                                      | Password: Confirm password: Specify old password                                                                       |   |
|                                                                      | Old password<br>✓ Enforce password policy<br>✓ Enforce password expiration                                             |   |
|                                                                      | User must change password at nex: login     Mapped to certificate     Mapped to asymmetric key                         |   |
| Connection                                                           | Map to Credential And And And                                                                                          |   |

- تحت **تعيين المستخدم**، حدد tmsng وtmsp<mark>e إ</mark>ن أمكن. بالنسبة **للمخطط الافتراضي،** حدد dbo وحدد db\_owner لعضوية الدور.

| Jsers ma                                                                         | pped to this login:                                                                                                    |                                     |                |   |
|----------------------------------------------------------------------------------|----------------------------------------------------------------------------------------------------|-------------------------------------|----------------|---|
| Мар                                                                              | Database                                                                                                    | User                                | Default Schema |   |
|                                                                                  | master                                                                                                    |                                     |                |   |
|                                                                                  | model                                                                                                    |                                     |                |   |
|                                                                                  | msdb                                                                                                    |                                     |                |   |
|                                                                                  | tempdb                                                                                                    |                                     |                |   |
| ✓                                                                                | tmsng                                                                                                    | CITIE TONTMS-DatabaseService        | dbo            |   |
| ✓                                                                                | tmspe                                                                                                    | ີ 🗇 ແມ່ນປະດາຊຸມ/TMS-DatabaseService | dbo            |   |
| Guest                                                                            | account enabled for: tmsr                                                                                                    | ng                                  |                | > |
| Guest                                                                            | account enabled for: tmsr<br>role membership for: tmsn                                                                                                    | ng<br>ng                            |                | > |
| Guesi<br>)atabase<br>db_a<br>db_b                                                | account enabled for: tmsr<br>role membership for: tmsn<br>ccessadmin<br>ackupoperator                                                                                                   | ng<br>ng                            |                | > |
| Guesi<br>)atabase<br>] db_a<br>] db_b<br>] db_d                                  | account enabled for: tmsr<br>role membership for: tmsn<br>ccessadmin<br>ackupoperator<br>atareader                                                                                      | ng<br>ng                            |                | > |
| Guesi<br>)atabase<br>] db_a<br>] db_b<br>] db_d<br>] db_d                        | account enabled for: tmsr<br>role membership for: tmsn<br>ccessadmin<br>ackupoperator<br>atareader<br>atawriter<br>dladmin                                                              | ng<br>ng                            |                | > |
| Guesi<br>atabase<br>db_a<br>db_b<br>db_d<br>db_d<br>db_d<br>db_d<br>db_d         | account enabled for: tmsr<br>role membership for: tmsn<br>ccessadmin<br>ackupoperator<br>atareader<br>atawriter<br>dladmin<br>enydatareader                                             | ng<br>ng                            |                | > |
| Guesi<br>atabase<br>db_a<br>db_b<br>db_d<br>db_d<br>db_d<br>db_d                 | account enabled for: tmsr<br>role membership for: tmsn<br>ccessadmin<br>ackupoperator<br>atareader<br>atawriter<br>dladmin<br>enydatareader<br>enydatawriter                            | ng<br>ng                            |                | > |
| Guesi<br>atabase<br>db_a<br>db_b<br>db_d<br>db_d<br>db_d<br>db_d<br>db_d<br>db_d | account enabled for: tmsr<br>role membership for: tmsn<br>ccessadmin<br>ackupoperator<br>atareader<br>atawriter<br>dladmin<br>enydatareader<br>enydatawriter<br>wner<br>ecurityadmin    | ng<br>ng                            |                | > |
| Guesi<br>atabase<br>db_a<br>db_d<br>db_d<br>db_d<br>db_d<br>db_d<br>db_d<br>db_d | account enabled for: tmsr<br>e role membership for: tmsn<br>ccessadmin<br>ackupoperator<br>atareader<br>atawriter<br>dladmin<br>enydatareader<br>enydatawriter<br>wner<br>ecurityadmin  | ng<br>ng                            |                | > |
| Cuest<br>atabase<br>db_a<br>db_b<br>db_d<br>db_d<br>db_d<br>db_d<br>db_d<br>db_d | account enabled for: tmsr<br>or role membership for: tmsn<br>ccessadmin<br>ackupoperator<br>atareader<br>atawriter<br>dladmin<br>enydatareader<br>enydatawriter<br>wner<br>ecurityadmin | ng<br>1g                            |                | > |

-وانقر فوق OK.

**ملاحظة**: يجب إنشاء المستخدم تلقائيا عند تعيين تسجيل الدخول في الخطوة 2 على قاعدة بيانات tmsng.

IIS في SQL Server، قم بإنشاء تسجيل دخول جديد لحساب المستخدم الذي يقوم بتشغيل تجمع تطبيقات IIS الخاص ب TMS. الحساب الافتراضي ل IIS 6 (IIS 6) (Windows 2003) هو TMSNet40AppPool). Bervice؛ الحساب الافتراضي ل IIS APPPOOL\TMSNet40AppPool) هو IIS AppPool.

**ملاحظة**: نظرا لأن هذا حساب محلي، لا يمكنك إنشاء تسجيل دخول لهذا المستخدم في حالة إستخدام خادم SQL خارجي.

إذا كنت تستخدم خادم SQL خارجي، فيجب تغيير هوية مستخدم IIS APPPOOL\TMSNet40AppPool في IIS إذا كنت تستخدم حادم SQL في IIS في IIS في IIS في IIS مستخدم مجال (يمكن أن يكون نفس المستخدم الذي تم إنشاؤه في الخطوة 1—ex: TMS

DatabaseService) عبر IIS > **تجمعات التطبيقات > النقر بزر الماوس الأيمن فوق TMSNet40AppPool** واختيار **الإعدادات المتقدمة> نموذج العملية > Identity**. أختر **حساب مخصص** وأدخل حساب الخدمة (domain\username) وانقر فوق **موافق**.

| ۲í |      |                                                          |                                    | a 🖂                       |            |
|----|------|----------------------------------------------------------|------------------------------------|---------------------------|------------|
| I. | AUY  | anceo secongs                                            |                                    |                           |            |
| ł  | Ы    | (General)                                                |                                    |                           |            |
| ł  |      | .NET Framework Version                                   | v4.0                               |                           |            |
|    |      | Enable 32-bit Applications                               | true                               |                           |            |
|    |      | Managed Fippling Mode                                    | Integrated                         |                           |            |
|    |      | Name                                                     | TMENet40AppPool                    |                           |            |
|    |      | Queue Length                                             | 1000                               |                           |            |
|    |      | Star: Automatically                                      | Truc                               |                           |            |
|    | F    | ГРП                                                      |                                    |                           |            |
|    |      | Int                                                      | U                                  |                           |            |
|    |      | Limit Action                                             | No <sup>o</sup> ct on              |                           |            |
|    |      | of futerval (innotes)                                    | 5                                  | Application Pool Identity | <u>? X</u> |
|    |      | -Processor Affinity Enabled                              | Fabe                               |                           |            |
|    |      | Processor Affinity Mask                                  | 4294907295                         | C Built-reaccount:        |            |
|    | F    | Process Model                                            |                                    |                           | <b>*</b>   |
|    |      | t dentity                                                | <ul> <li>J\IM5-Database</li> </ul> | Service                   | _          |
|    |      | Ide Time-out (minutes)                                   | 60                                 | Custom account:           |            |
|    |      | edt ser Prifte                                           | False                              | 0TM5 CatabaseService      | Set        |
|    |      | Maximum Worker Process( S                                | et Lredentials                     | ? × ′                     |            |
|    |      | Ping Enabled                                             |                                    |                           |            |
|    |      | Ping Mexicon Response 1                                  | Liser name                         |                           |            |
|    |      | Ang Period (seconds)                                     | TMS-DetebaseService                | СК                        | Cancel     |
|    |      | Chutdown Time Limit (secc                                | Pæø≁ord                            |                           |            |
|    |      | Sterrun Title Littlit (second                            |                                    |                           |            |
|    | 10   | dentity                                                  | Contine pass and                   |                           |            |
|    |      | dentity lype, username, pa<br>uitrig account instancia t |                                    |                           |            |
|    | - Li | ocal System, Local Service, III                          |                                    |                           |            |
|    |      |                                                          |                                    |                           |            |
|    |      |                                                          | DK                                 | Cance                     |            |
|    |      |                                                          |                                    |                           |            |
|    |      | _                                                        |                                    | 10                        |            |

افتح **الخدمات** وانقر بزر الماوس الأيمن فوق كل خدمة TMS، ثم انتقل إلى **'خصائص' > تسجيل الدخول** ... أختر **هذا الحساب** وأدخل حساب الخدمة DOMAIN\USERNAME وكلمة المرور. افتح **أدوات TMS** وانتقل إلى **إعدادات اتصال قاعدة البيانات**. تمكين مصادقة Windows لكل من قواعد بيانات TMSNG و TMSPE.

| Name 🔺                 | Description | Status  | Startup | ) Type 🔋 Log On As 👘 📥                         |
|------------------------|-------------|---------|---------|------------------------------------------------|
| Software Protection    | Enables th  |         | Automa  | atic (D Network S                              |
| Special Administrati   | Allows adm  |         | Manual  | Local System                                   |
| SPP Notification Ser   | Provides S  |         | Manua   | TMSLiveService Properties (Local Computer)     |
| 🔍 SSDP Discovery       | Discovers   |         | Disabl  |                                                |
| 🤹 System Event Notifi  | Monitors s  | Started | Autor   | General Log On Recovery Dependencies           |
| 🎑 Task Scheduler       | Enables a   | Started | Autor   |                                                |
| 🔍 TCP/IP NetBIOS He    | Provides s  | Started | Autor   | Log on as:                                     |
| 🎑 Telephony            | Provides T  |         | Manua   | C Local System account                         |
| 🎑 Thread Ordering Se   | Provides or |         | Manua   | Allow service to interact with desktop         |
| 🎑 TMS Provisioning E   | Cisco TeleP | Started | Autor   |                                                |
| 🎑 TMSDatabaseScan      | TMSDatab    | Started | Autor   | This account: TMS-DatabaseService@< Browse     |
| Calify TMSLiveService  | TMSLiveSe   | Started | Autor   |                                                |
| 🔍 TMSPLCMDirectory     | TMSPLCMD    | Started | Autor   | Password:                                      |
| 🔍 TMSSchedulerService  | TMSSched    | Started | Autor   | Confirm password:                              |
| 🧛 TMSServerDiagnost    | TMSServer   | Started | Autor   | Commin password.                               |
| 🎑 TMSSnmpService       | TMSSnmpS    | Started | Autor   | Help me configure user account log on options. |
| 🎑 TPM Base Services    | Enables ac  |         | Manua   |                                                |
| 🎑 UPnP Device Host     | Allows UPn  |         | Disabl  |                                                |
| 🎑 User Profile Service | This servic | Started | Autor   |                                                |
| 🎑 Virtual Disk         | Provides m  |         | Manua   |                                                |
| 🎑 Volume Shadow Copy   | Manages a   |         | Manua   |                                                |
| 🎑 Windows Audio        | Manages a   |         | Manua   |                                                |
| 🎑 Windows Audio End    | Manages a   |         | Manua   |                                                |
| 🎑 Windows Color Sys    | The WcsPl   |         | Manua   |                                                |
| 🎑 Windows Driver Fo    | Creates an  |         | Manua   |                                                |
|                        |             |         |         |                                                |
|                        |             |         |         |                                                |
|                        |             |         | _       | OK Cancel Apply                                |
|                        |             |         |         |                                                |

قم بإعادة تشغيل كافة خدمات TMS وخدمة النشر عبر شبكة ويب العالمية أو قم بإعادة تشغيل الخادم.

ةمجرتاا مذه لوح

تمجرت Cisco تايان تايانق تال نم قعومجم مادختساب دنتسمل اذه Cisco تمجرت ملاعل العامي عيمج يف نيم دختسمل لمعد يوتحم ميدقت لقيرشبل و امك ققيقد نوكت نل قيل قمجرت لضفاً نأ قظعالم يجرُي .قصاخل امهتغلب Cisco ياخت .فرتحم مجرتم اممدقي يتل القيفارت عال قمجرت اعم ل احل اوه يل إ أم اد عوجرل اب يصوُتو تامجرت الاذة ققد نع اهتي لوئسم Systems الما يا إ أم الا عنه يل الان الانتيام الال الانتيال الانت الما